# <u>About This Manual</u>

# **Purpose of this Document:**

The purpose of this document is to provide a "how to" for customizing your employee maintenance page of your Web site. This document assumes that you have already logged into your Administration Site and have navigated to the Edit Area. If you find any discrepancies within this document, please notify ICED's Development Team at devteam@iced.net.

## What does this customization feature change?

As stated in the purpose, this feature will allow you to customize the employee maintenance page of your Web site. This feature will allow you to build profiles on your employees which will then be displayed on the "Meet Our Staff" section of the Web site. Detailed information regarding your employees; such as, picture, title, and bio can be placed on the page. Refer to the image below for the section of the Web site this effects. The following images are the Meet Our Staff section of each franchise. Although the pages look and feel different, the manner in which they are customized are the same.

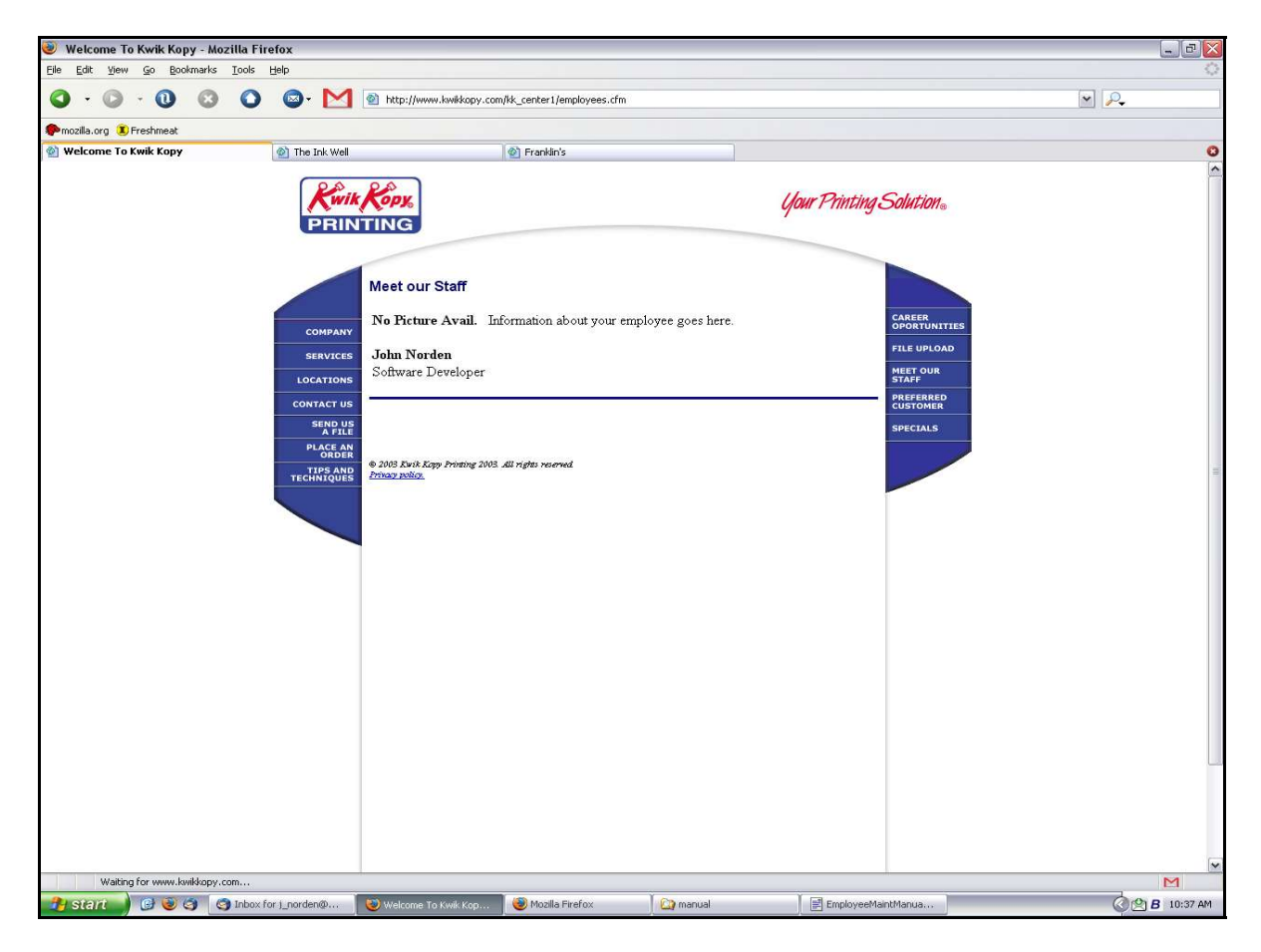

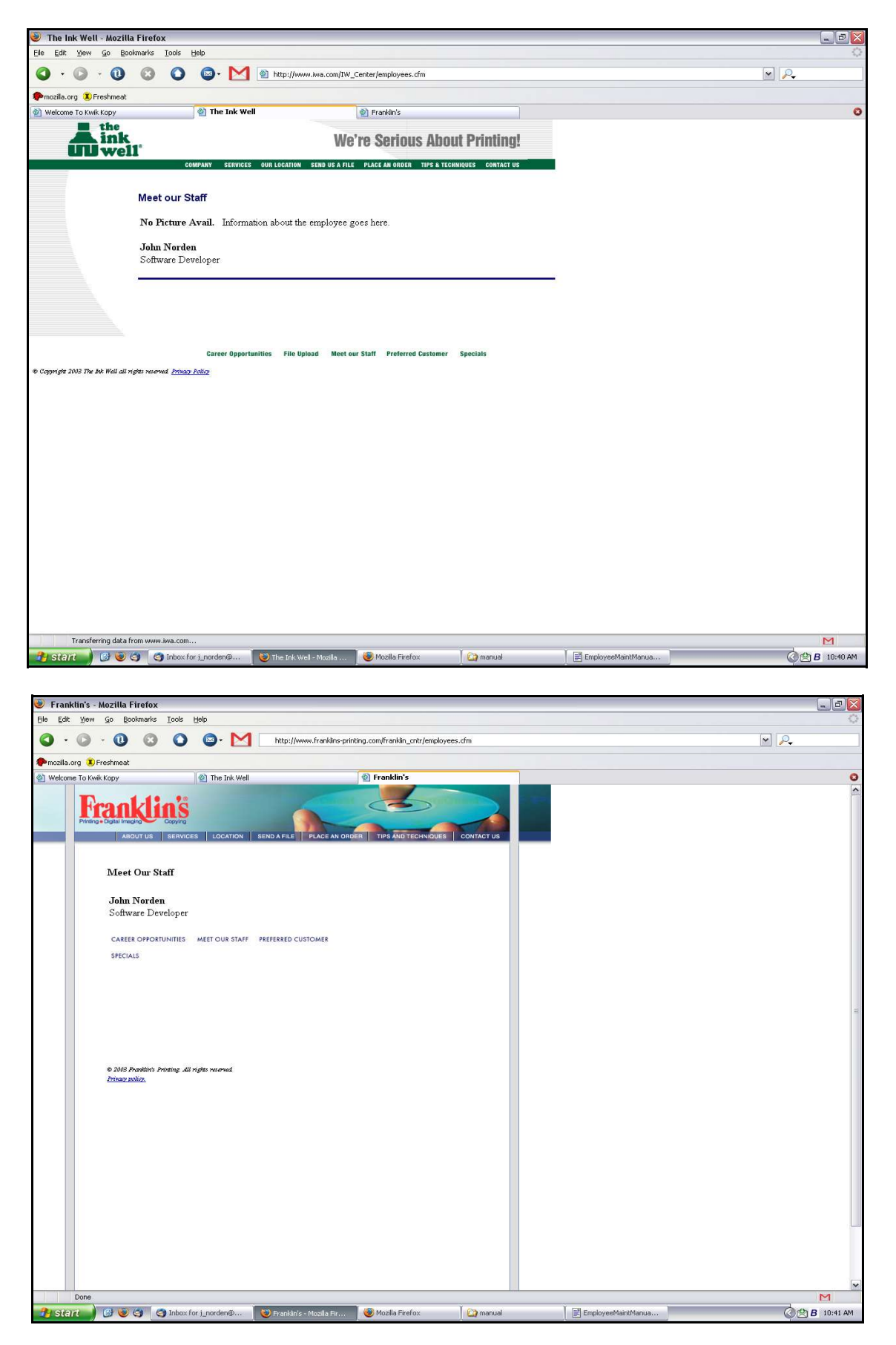

#### <u>Please follow the steps below to customize your employee maintenance page:</u>

- 1. Make sure you are logged into your Administration Site.
- 2. Once you are logged in, make sure that the "Employee Maintenance" box is checked on the Page Customization section. Once you have selected "Employee Maintenance", click the Update Information button. This will redirect you to the "Select an Area to Edit" section.
- 3. Once you have been redirected to the "Select an Area to Edit" section, click on the "Employee Maintenance" link. This link will direct you to the Employee Maintenance.
- 4. Once you have been navigated to the Employee Maintenance page you will be able to accomplish the following task(s):
  - Add an Employee
  - Select an Employee to edit or delete.

| 🥘 Mozilla Firefox                                        |                             |                     |                                                                                                    |                              |                  |                 |
|----------------------------------------------------------|-----------------------------|---------------------|----------------------------------------------------------------------------------------------------|------------------------------|------------------|-----------------|
| <u>Eile E</u> dit <u>V</u> iew <u>G</u> o <u>B</u> ookma | irks <u>T</u> ools <u>H</u> | elp                 |                                                                                                    |                              |                  | 0               |
| <b>O</b> • <b>O</b> • <b>O</b> (                         | 3 0                         | <b>⊘</b> - <b>⊵</b> | 1 🖄 http://www.kwikkopy.com/                                                                                                    | manager/employeepage.cfm?acl | ion=0            | M 🔑             |
| 🏶 mozilla.org 🧵 Freshmeat                                |                             |                     |                                                                                                    |                              |                  |                 |
| <b>Employee Maint</b>                                    | enance                      |                     |                                                                                                    |                              |                  |                 |
| View Employees                                           |                             |                     |                                                                                                    |                              |                  |                 |
| Add Employee                                             |                             |                     |                                                                                                    |                              |                  |                 |
| Continue                                                 |                             |                     |                                                                                                    |                              |                  |                 |
| Back to Page Edit                                        |                             |                     |                                                                                                    |                              |                  |                 |
| Back to Customize Page                                   |                             |                     |                                                                                                    |                              |                  |                 |
| Close Administration Site                                |                             |                     |                                                                                                    |                              |                  |                 |
|                                                          |                             |                     |                                                                                                    |                              |                  |                 |
|                                                          |                             |                     |                                                                                                    |                              |                  |                 |
|                                                          |                             |                     |                                                                                                    |                              |                  |                 |
|                                                          |                             |                     |                                                                                                    |                              |                  |                 |
|                                                          |                             |                     |                                                                                                    |                              |                  |                 |
|                                                          |                             |                     |                                                                                                    |                              |                  |                 |
|                                                          |                             |                     |                                                                                                    |                              |                  |                 |
|                                                          |                             |                     |                                                                                                    |                              |                  |                 |
|                                                          |                             |                     |                                                                                                    |                              |                  |                 |
|                                                          |                             |                     |                                                                                                    |                              |                  |                 |
|                                                          |                             |                     |                                                                                                    |                              |                  |                 |
|                                                          |                             |                     |                                                                                                    |                              |                  |                 |
|                                                          |                             |                     |                                                                                                    |                              |                  |                 |
|                                                          |                             |                     |                                                                                                    |                              |                  |                 |
|                                                          |                             |                     |                                                                                                    |                              |                  |                 |
|                                                          |                             |                     |                                                                                                    |                              |                  | <br>            |
| Done                                                     | Tohay for                   | i norden@           | Franklin's - Movilla Fix                                                                                                    | Mozilla Eirafey              | Comanual         |                 |
|                                                          | S THOUR TOP                 | 1_1010010010011     | - reaction of the reaction of the second second sec |                              | weight the state | <br>D TOTTO MIN |

## Adding an Employee:

The following steps will walk you though adding an employee to the Meet Our Staff page of your Web site.

- 1. At this point you should be viewing the screen displayed above.
- 2. To add an employee, make sure "Add Employee" is selected in the drop-down box provided and click "Continue."
- 3. You will then be directed to a form that has a few fields you will need to fill out. The following figure explains each field in detail.

| 🥹 Mozilla Firefox                                                                                                    |                                                                                                    |                                                                                                    |                                                               |
|----------------------------------------------------------------------------------------------------|----------------------------------------------------------------------------------------------------|----------------------------------------------------------------------------------------------------|---------------------------------------------------------------|
| <u>File E</u> dit <u>V</u> iew <u>Go B</u> ookmarks <u>T</u> ools <u>H</u> elp                                                       |                                                                                                    |                                                                                                    | 0                                                             |
| O - O - O O O O- M                                                                                                    | Mttp://www.kwikkopy.com/manager/employee_action.cfm                                                             |                                                                                                    |                                                               |
| nozila.org                                                                                                    |                                                                                                    |                                                                                                    |                                                               |
| ▶mozila.org ♥Freshmeat     Add Employce    Store Code:  KK    Store Number:  9005    Name:                                           | Fields<br>Store Code - This fi<br>Store Number - This<br>ICED.<br>Name - This field w<br>Title - This field wil | eld represents your franchise brand co<br>s field should reflect your center num<br>ill hold the entire name of the employ<br>ll hold the title of the employee. | ode (KK for Kwik Kopy)<br>ber, if it does not contact<br>/ee. |
| images only.<br><u>Add Employee</u><br><u>Back to Page Edit</u><br><u>Back to Customize Page</u><br><u>Close Administration Site</u> | Employee Informati<br>information you wis<br>Image - This will ho<br>browse to the location                     | on - This field will hold the bio of the<br>h to display.<br>Id the image of the employee (it is no<br>on of the file to upload it.                              | employee or any other<br>ot required). Simply                 |
| Done                                                                                                    |                                                                                                    |                                                                                                    |                                                               |
| 🔧 start 🕖 🥑 🥥 🦪 Inbox for j_norden@                                                                                                  | 🥮 Franklin's - Mozilla Fir 🛛 😻 Mozilla Firefox                                                                  | 🔯 manual 📰 EmployeeMaintManua                                                                                                    | 🖉 🖄 <b>B</b> 10:49 AM                                         |

4. Once you have completed the above mentioned form, clicking "Add Employee" will add the employee's information to the "Meet Out Staff" section of your Web site. Once you have received confirmation that the employee has been added you may go "Back to Page Edit, "Back to Customize

Page", or "Close Administration Site."

# **Editing or Delete an Employee:**

The following steps will walk you though editing an employee on the Meet Our Staff page of your Web site.

- 1. At this point you should be viewing the screen displayed in task 4 of customize employee maintenance page.
- 2. To edit an employee, use the drop-down box to select the employee you wish to edit or delete and click "Continue."
- 3. You will then be directed to a form that has a few fields you will need to fill out. The fields for editing an employee are the exact same as adding an employee (see the figure in task 3 of Adding an Employee).
- 4. Once you have made your changes to the employee, click "Update Employee" to confirm the updates. If you are deleting the employee, simply click "Delete Employee" and the employee will be removed from the Meet Our Staff section of your Web site.
- 5. Once you have updated or deleted your employee you will be notified that the action was successful. From this point you can choose to go "Back to Page Edit, "Back to Customize Page", or "Close Administration Site."

## **Conclusion:**

If you have any questions regarding this manual, please contact the ICED Development Team at devteam@iced.net.